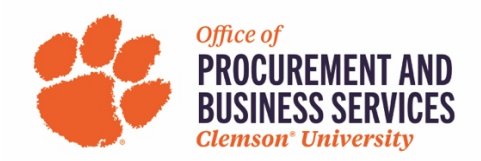

### **Creating an Expense Report: Non-Travel Reimbursement**

#### When is a Non-Travel Reimbursement Used?

This form will be used when an employee has made a business-related purchase and it has been paid for out of pocket. This form should only be used for purchases that are not related to a specific business trip.

**Step One:** Log into <u>Concur</u> using the SSO login.

**Step Two:** On the home screen click **Expense** from the top menu bar or click **+ New** and **Start a Report**.

| SAP Concur C. Requests Travel                                                                                                    | Expense Approvals Reporting -              | App Center                                | New Theme 🚺                            | Administra                                         | tion - ∣ Help -         |
|----------------------------------------------------------------------------------------------------|--------------------------------------------|-------------------------------------------|----------------------------------------|----------------------------------------------------|-------------------------|
|                                                                                                    |                                            |                                           | off ()                                 |                                                    | Profile •               |
| CLEMS#N                                                                                                    |                                            | + 00<br>New Required<br>Approvals         | <b>04</b><br>Authorization<br>Requests | <b>00</b><br>Available<br>Expenses                 | <b>O</b> pen<br>Reports |
| TRIP SEARCH                                                                                                    | COMPANY NOTES                              |                                           |                                        |                                                    |                         |
| Booking for myself   Book for a guest                                                                                                    | Clemson Travel and Expense Toolkit         |                                           |                                        |                                                    |                         |
| **                                                                                                    | Welcome to Concu                           | Ir Travel & Expens                        | e for Clem                             | son Unive                                          | rsity!                  |
| Please select your preferred departure and return flight times<br>from the drop down menus provided below. The tool will<br>automatically search for flight options within +/- 8 hours of<br>your selected preferred times. You may adjust the +/-<br>windowt to affect your flight search results.<br>Mixed Flight/Train Search | Traveler Profile Notes (read more          | below)                                    |                                        |                                                    | Read more               |
| Round Trip One Way Multi City                                                                                                    | <b>00</b> Required Approvals $\rightarrow$ | 00 Available Exper                        | nses→                                  | D2 Open Re                                         | ports $\rightarrow$     |
|                                                                                                    |                                            |                                           |                                        |                                                    |                         |
| Departure city, airport or train station                                                                                                    | Great! You currently have no approvale     | You currently have no available           | 09/2                                   | 20 Claire Septemb                                  | er 2022                 |
| Departure city, airport or train station<br>Find an airport   Select multiple airports<br>To @                                                                                                    | Great! You currently have no approvals.    | You currently have no available expenses. | 09/2                                   | 20 Claire Septemb                                  | er 2022                 |
| Comparture city, airport or train station     Pind an airport   Select multiple airports     To     Arrival city, airport or train station     Find an airport   Select multiple airports     Search                                                                                                    | Great! You currently have no approvals.    | You currently have no available expenses. | 09/2                                   | 20 Claire Septemb<br>20 Test July 2022<br>\$500.00 | er 2022                 |

Step Three: Click Create New Report.

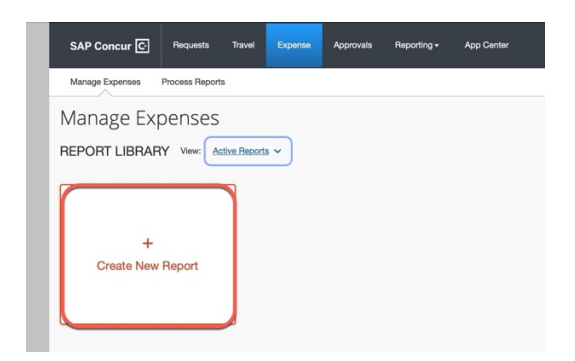

## Step Four: In the Report Type select Non-Travel Employee Reimbursement.

| Report Type *                          | Report Description/Date Range * 🕢 |   |                 | nednied lield |
|----------------------------------------|-----------------------------------|---|-----------------|---------------|
| 3. Non-Travel Employee Reimbursement ~ |                                   |   |                 |               |
| None Selected                          |                                   |   |                 |               |
| 1. Travel Report                       |                                   |   |                 |               |
| 2. Non-Travel PCard Report             | Department *                      | 2 | Fund *          | 3             |
| 4. Guest / Visitor Reimbursement       |                                   |   |                 |               |
| 3. Non-Travel Employee Reimbursement   | Class*                            |   | Project/Grant * | 0             |
|                                        | ▼ ✓ Search by Code                |   |                 |               |
| Additional Information                 |                                   |   |                 |               |
|                                        |                                   |   |                 |               |
|                                        |                                   |   |                 |               |

# **Step Five:** Fill out all the required fields marked with an asterisk and click **Create Report** when finished.

| teport Type * Report Description/Date Range * 🕢 |                                                          |           |                                   |    |
|-------------------------------------------------|----------------------------------------------------------|-----------|-----------------------------------|----|
| 3. Non-Travel Employee Reimbursement ~          | Claire Supplies                                          |           |                                   |    |
|                                                 |                                                          |           |                                   |    |
| Business Unit*                                  | Department*                                              | Fund*     |                                   | 3  |
| Y         (CU) Clemson University               | ▼ ~ (5365) Procurement and Business Svs                  |           | (15) E&G Non-State Univ Generated |    |
| Program *                                       | Class *                                                  | Project/0 | Grant *                           | 4  |
| ▼ ~ (602) Inssp: Fiscal Operations              | ▼ ~ (130) E&G and Deptl Revenues                         |           | (1500000) Departmental Default    |    |
| Additional Information                          |                                                          |           |                                   |    |
|                                                 | If you are not familiar with<br>your chartfield strings, |           |                                   | li |
|                                                 | Delegate for assistance                                  |           |                                   |    |

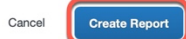

# Step Six: Click Add Expense.

| Claire Supplies \$0.00                                           | Submit Report |
|------------------------------------------------------------------|---------------|
| Report Details V Print V Manage Receipts V                       |               |
| Add Expense Edit Delete Copy Allocate Combine Expenses Move to V |               |
| No Expenses                                                      |               |

**Step Seven:** Choose the **Expense Type** that best matches what you are needing reimbursement for.

| 0                                      | +                  |                      |  |
|----------------------------------------|--------------------|----------------------|--|
| Available Expenses                     | Create New Expense |                      |  |
| Search for an expen                    | se type            |                      |  |
|                                        |                    | You can begin typing |  |
| <ul> <li>Recently Used</li> </ul>      |                    | here or scroll       |  |
| <ul> <li>02. Incidental Tra</li> </ul> | avel Expenses      | manually through the |  |
| Currency Exchange Fees                 |                    | list                 |  |
| O3. Personal Car                       | Mileage            |                      |  |
| Personal Car Mi                        | eage               |                      |  |
| • 04. Meals/Functi                     | on/Catering        |                      |  |

**Step Eight:** Once you've selected the Expense Type begin filling out the required information marked with an asterisk. **NOTE: In the Payment Type Box select Employee Paid** 

| Vew Expens               | <i>ie</i>   |    |                         |                  |
|--------------------------|-------------|----|-------------------------|------------------|
| Details                  | Itemizatior | าร |                         |                  |
| Attendees (0)            | Allocate    | е  |                         | * Required field |
| Expense Type *           |             |    |                         |                  |
| Office Supplies          |             |    |                         | ~                |
| Business Purpose *       |             |    | Transaction Date *      |                  |
| None Selected            |             | ~  | MM/DD/YYYY              |                  |
| Vendor                   |             |    | Payment Type *          |                  |
|                          |             |    | Employee Paid           | ~                |
| Is the purchase taxable? | *           |    | None Selected           |                  |
| None Selected            |             | ~  | Employee Paid           |                  |
| Amount *                 |             |    | Payment to Non-Supplier |                  |
|                          |             |    | US, Dollar              | ~                |

Step Nine: Click Upload Receipt.

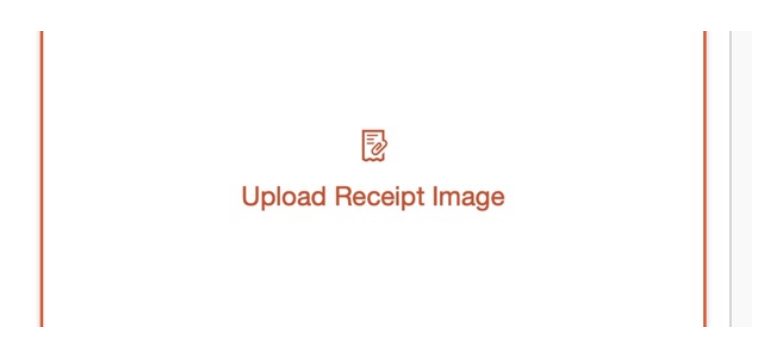

**Step Ten:** Either choose from available receipts or upload your own from your computer.

| lable Receipts Recei                                      | ipts in Report                                                                                                    |                                                     |
|-----------------------------------------------------------|----------------------------------------------------------------------------------------------------|-----------------------------------------------------|
|                                                           | <b>0BA57B076BB03FE78A81</b><br>Uploaded: 08/23/2022 4:0                                                                                                    | RECEIPT COMING SOON.pdf<br>Uploaded: 08/18/2022 1:1 |
| <u>↑</u><br>Upload Receipt<br>Image<br>5MB limit per file | VERY NUMBER OF A STATE OF A STATE | CONTINUES AND ADDRESS OF CONTINUES                  |
|                                                           | Attach View                                                                                                    | Attach View                                         |
|                                                           |                                                                                                    |                                                     |
|                                                           |                                                                                                    |                                                     |
|                                                           |                                                                                                    |                                                     |

Step Eleven: Once you have attached your receipt click Save Expense.

| Vew Expens         | se           |                    |                  | Cancel Save E                                                                                                    | xpense         |
|--------------------|--------------|--------------------|------------------|----------------------------------------------------------------------------------------------------|----------------|
| Details            | Itemizations |                    |                  | Hide Rec                                                                                                    | eipt 🗐         |
| Attendees (0)      | Allocate     |                    |                  |                                                                                                    |                |
| Expense Type *     |              |                    | * Required field | Final Details for Order #111-5072042-4693821<br>Order Placed: June 30, 2022                                                        |                |
| Office Supplies    |              |                    | <b>~</b> ]       | Amazon.com order number: 111-5073042-6693821<br>Order Total: \$7.65                                                                | -              |
| Business Purpose * |              | Transaction Date * |                  | Business order information Department Number: 5304                                                                                 |                |
| Business Meeting/  | Event ~      | 09/26/2022         |                  | Shipped on July 2, 2022 Rems Ordered Pri tof; Circle Hund; Ioni Dat Leve Punch Circle Shap Lever Punch Candy Clar by Rendon 1 \$7. | <b>e</b><br>15 |
| Vendor             |              | Payment Type *     |                  | n dož denična Puno<br>Doli ta Vitikome (uslaradnih)<br>denična tem<br>Etholana i Malenani                                          |                |

**Step Twelve:** If you need reimbursement for more expenses you can continue to click **Add Expense** and add information as needed. When you are finished with your report click **Submit Report**. Read the Electronic Agreement and click **Accept & Continue**.

**NOTE:** If you are a delegate acting on behalf of another user, the user must click submit. Delegates are not able to submit on behalf of others.

| SAP Concur C Reques        | Non-Supplier Reimbursement Electronic Agreement                                                                                                    | Profile 👻 💄              |
|----------------------------|----------------------------------------------------------------------------------------------------|--------------------------|
| Manage Expenses Process R  | By clicking on the 'Accept & Submit' button, I certify that:<br>1. This is a true and accurate accounting of expenses submitted for reimbursement by a Non-Supplier to accomplish<br>official business for the University. |                          |
| Claire Supplies            | 2. All required receipt images have been attached to this report.                                                                                                    | opy Report Submit Report |
| Not Submitted              |                                                                                                    |                          |
| Report Details 🗸 Print 🗸 M |                                                                                                    |                          |
| Add Expense Edit           |                                                                                                    |                          |
| □ Receipt î↓ Payment Ty    |                                                                                                    | Requested ↑↓             |
| Employee P                 | Cancel Accent & Continue                                                                                                    | \$55.00                  |
|                            |                                                                                                    | \$55.00                  |

Step Thirteen: Confirm the amount being paid by company is correct and click Submit Report.

| Report Totals                            |                                   | ×                                 |
|------------------------------------------|-----------------------------------|-----------------------------------|
| Company Pays<br>\$55.00<br>Employee Pays |                                   |                                   |
| \$0.00<br>Company                        |                                   |                                   |
| Amount Total:<br>\$55.00                 | Due Employee:<br>\$55.00          | Owed Company:<br>\$0.00           |
| Requested Amount:<br>\$55.00             | Total Paid By Company:<br>\$55.00 | Total Owed By Employee:<br>\$0.00 |
|                                          |                                   | Cancel Submit Report              |

Once a Non-Travel Employee Reimbursement is submitted it will go to their **Supervisor > Budget** Approver > College Grant Coordinator (Fund 20) > Downloaded to Peoplesoft > Reimbursed by ACH